# How to use your SmartThermostat with voice control.

### Get to know your display screen.

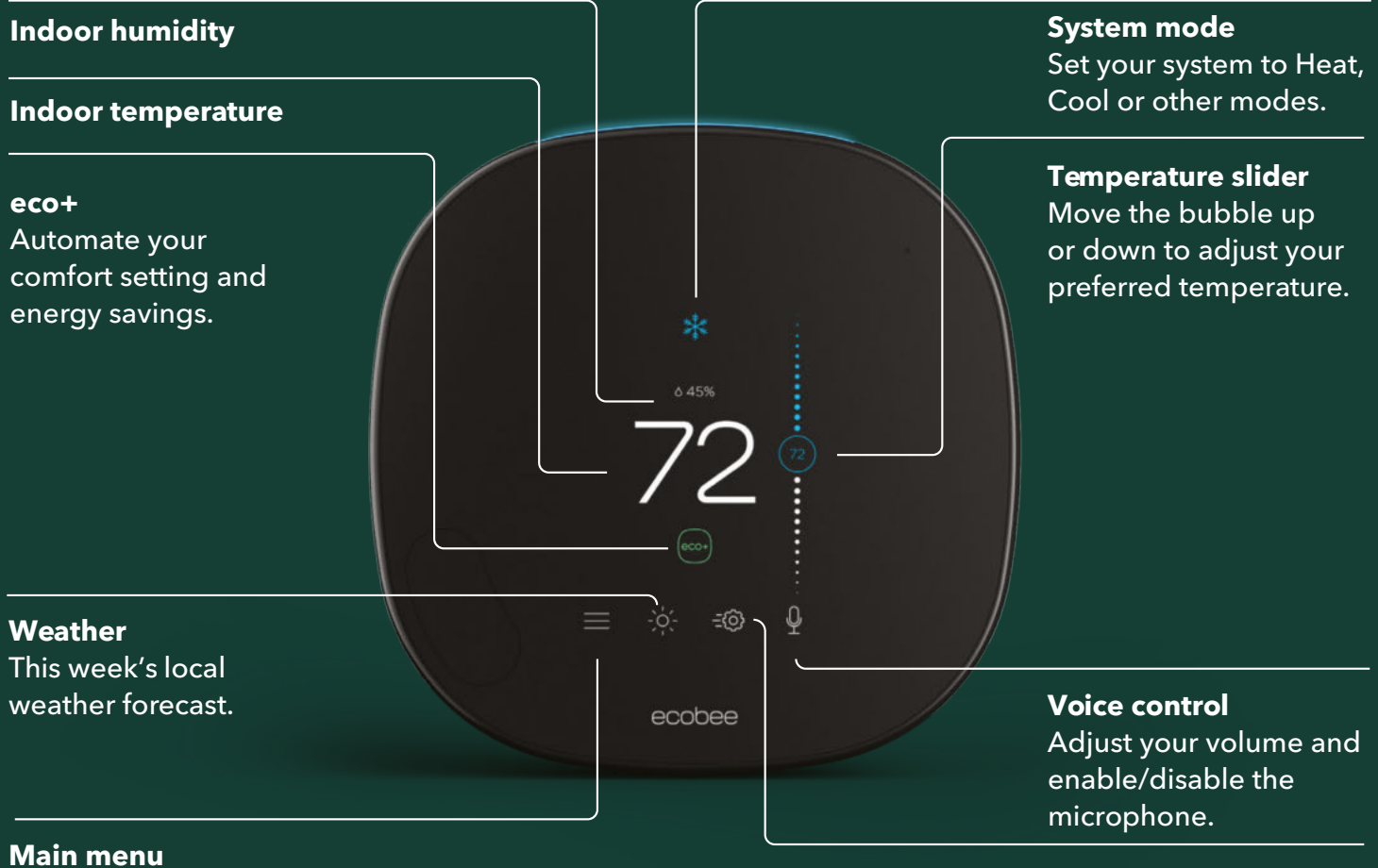

Adjust your schedule, settings, and more.

**Quick Changes** Switch easily between Home and Away modes.

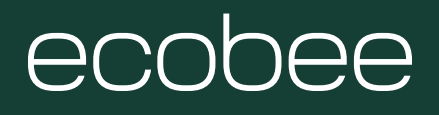

## How to use your SmartThermostat with voice control.

#### How to adjust your Temperature Slider.

The large number is the present temperature. The small number is your desired temperature.

- 1. Tap the display screen to wake your thermostat.
- 2. Move the slider up or down to adjust the temperature.
- 3. Your set temperature will appear below the main temperature display with the word "holding".

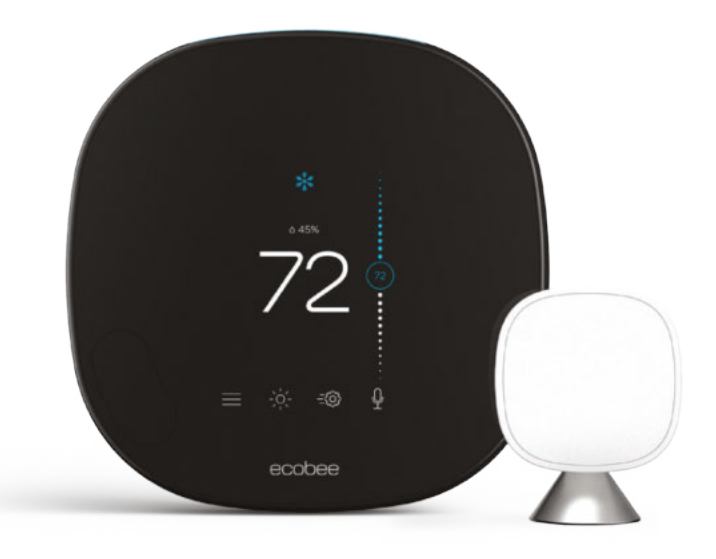

#### How to set up Home, Away, and Sleep mode.

- 1. Open the ecobee mobile app.
- 2. Tap "Your thermostat" along the top left of the screen.
- 3. Tap the main menu at the bottom left of the screen.
- 4. Tap "Schedule".
- 5. Tap the "+" sign at the top right of the screen.
- 6. Select a temperature range for when you're home, away, or asleep.

#### How to set up your SmartSensor.

On your ecobee mobile app: Tap the "+" sign > Sensor > SmartSensor.

On your SmartThermostat: Tap Main Menu > Sensors > Add Sensors > SmartSensor.

- 1. Tap "Let's get started".
- 2. Scan the QR code on the SmartSensor's pull tab with your mobile device's camera.
- 3. Pull the tab to pair.
- 4. Name your SmartSensor and tap "Save name".
- 5. Choose the Comfort Settings you would like your sensor to participate in.
- 6. Tap "Done".